# SQL Blackmail Defense 安全管理系统

5.1

安装部署手册 2019/12/01

- 公 司: 远数科技责任有限公司
- 部 门:安全技术部
- 技术支持: 086-15555588445
- 网 址: http://www.nmgyuanshu.com

远数科技

### 版权声明

本文件所有内容版权受中国著作法等有关知识产权法保护,为远数网络科技责任有限公司(以下简称"SQL Blackmail Defense")所有。

是 SQL Blackmail Defense 安全管理系统的注册商标,本文中涉及 到的其他产品名称和品牌为其他相关公司或组织的商标或注册商标。特此鸣谢。

# 用户隐私及数据安全声明

1、SQL Blackmail Defense 尊重用户的隐私权、数据所有权,不会上传用 户的任何文件、数据等。

2、SQL Blackmail Defense 仅在联网升级、在线注册等情况下,上传用户 许可相关信息(License),用于验证正版授权。

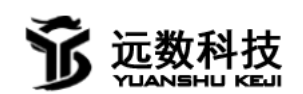

目 录

| 1 概述     | 3 |
|----------|---|
| Tips:    | 3 |
| 1 软件部署   | 4 |
| 安装须知     | 4 |
| 1. 软硬件要求 | 4 |
| 2 升级方式   | 5 |
| 3 安装     | 5 |
| 4 注册     | 8 |
| 4 卸载     | 9 |
|          |   |

### 1 概述

欢迎阅读《"SQL Blackmail Defense 安全管理系统 5.1"安装部署手册》。 为了能够更好的服务于用户,特别编写本手册。管理员可在本文件中了解安装部 署说需要的软硬件环境等要求,在较短时间内帮助管理员完成安装部署作业。

#### **Tips:**

➤ 如果您想了解"SQL Blackmail Defense 安全管理系统 5.1"核心技术 及理念策略,请参阅《"SQL Blackmail Defense 安全管理系统 5.1"技术白皮 书》。

➤如果您是初次体验"SQL Blackmail Defense 安全管理系统 5.1",想要快速了解使用方法及操作流程,请参阅《"SQL Blackmail Defense 安全管理系统 5.1"使用手册》。

➤如果您想了解"SQL Blackmail Defense 安全管理系统 5.1"产品的详细 介绍,请参阅《"SQL Blackmail Defense 安全管理系统 5.1"产品说明书》。

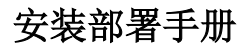

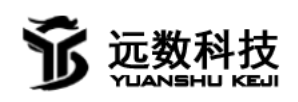

### 1 软件部署

#### 安装须知

#### 1. 软硬件要求

#### 系统环境

➤ Windows 版本(暂不支持 Linux/Unix/Mac 版本): ◆ Windows XP (SP3)、Windows Vista、Windows 7、Windows 8、Windows 8.1、Windows 10 ◆ Windows Server 2003 (SP1 及以上) /2008/2012/2016

▶防御勒索程序功能需要 64 位系统, 32 位系统只支持备份防御功能, 防御 强度低于 64 位系统, 所以为了您的服务器安全建议使用 64 位系统, 其他功能不 影响。

#### 使用环境

➤ Microsoft SQL Server 2003、Microsoft SQL Server 2005、Microsoft SQL Server 2008 (R2)、Microsoft SQL Server 2012、Microsoft SQL Server 2016 及以上版本。

硬件要求

内存:

推荐 1024MB 以上即可正常运行

推荐 2048MB 以上

CPU:

推荐 1.6GHZ 以上

#### 硬盘:

推荐 50GB 以上

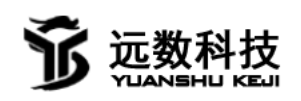

#### 其他:

▶是否支持虚拟机: 否

≻数据库端口: 1433

▶在线注册端口: 19733

▶其他联网端口:80

▶请确保防火墙或者类似的安全设备不会阻碍通讯端口

## 2 升级方式

主动推送、手动升级

### 3 安装

| — j连接SQL Server —                                                                                                    | 序号 数据库                                                                                                    |  |
|----------------------------------------------------------------------------------------------------|----------------------------------------------------------------------------------------------------|--|
| 服务器: 127.0.0.1                                                                                                    | ✓ 1 ReportServer                                                                                                    |  |
|                                                                                                    | 2 ReportServerTempDB                                                                                                    |  |
| 用户: SA                                                                                                    | ☑ 3 UFSystem                                                                                                    |  |
| 15 12 11                                                                                                    | 4 UFPortal                                                                                                    |  |
| 指令: ********                                                                                                    | 5 V8WorkFlow                                                                                                    |  |
| 🔽 保存密码 🔽 自动物                                                                                                    |                                                                                                    |  |
|                                                                                                    | T UFSub                                                                                                    |  |
| OF TT SALAS                                                                                                    |                                                                                                    |  |
| 断开 连接                                                                                                    | 8 UFDATA_001_2019                                                                                                    |  |
| 断开 连接<br>白动各份                                                                                                    |                                                                                                    |  |
| 断开                                                                                                    | <ul> <li>8 UFDATA_001_2019</li> <li>9 UFMeta_001</li> <li>1 UFDATA_002_2019</li> <li>1 UFDATA_002_2010</li> </ul>         |  |
| <ul> <li>断开 连接</li> <li>自动备份</li> <li>✓ 自动备份</li> </ul>                                                                   | <ul> <li>■ 8 UFDATA_001_2019</li> <li>■ 9 UFMeta_001</li> <li>■ 1 UFDATA_002_2019</li> <li>■ 1 UFDATA_003_2019</li> </ul> |  |
| <ul> <li>街开 连接</li> <li>● 自动备份</li> <li>● 自动备份</li> <li>● 自动备份</li> <li>● 自动备份</li> </ul>                                 | <ul> <li>Ø UFDATA_001_2019</li> <li>Ø UFMeta_001</li> <li>Ø UFMATA_002_2019</li> <li>Ø 1 UFDATA_003_2019</li> </ul>       |  |
| <ul> <li>断开 连接</li> <li>● 自动备份</li> <li>● 自动备份</li> <li>● 自动备份</li> <li>● 面动备份</li> <li>● 面动备份</li> <li>● 面动备份</li> </ul> | <ul> <li>8 UFDATA_001_2019</li> <li>9 UFMeta_001</li> <li>1 UFDATA_002_2019</li> <li>1 UFDATA_003_2019</li> </ul>         |  |
| 街开 连接 自动备份 ✓ 自动备份 ▲ 备份周期 ① 1天 ③ 3天 ○ 7天 ① 1日                                                                              | <ul> <li>✓ 8 UFDATA_001_2019</li> <li>✓ 9 UFMeta_001</li> <li>✓ 1 UFDATA_002_2019</li> <li>✓ 1 UFDATA_003_2019</li> </ul> |  |

(程序界面)

本程序属于静态编译程序,无需安装,直接使用

注意事项

▶本程序使用驱动级防护,使用过程中可能存在杀毒软件误报等情况

为了正常使用或后台自动启用建议将以下两项加入杀毒软件白名单

1. 本程序

2. C:/Windows/System32/Protection.sys

否则程序将不能正常保护数据库和备份文件。

另外为了安全建议服务器使用长度超过8位的强密码。

以常用的杀毒软件 360 安全卫士 12.0、火绒安全 5.0 为例进行演示

点击 360 安全卫士 12.0 主界面-木马查杀-信任区-添加文件-分别添加主程序和 驱动。

| 😪 安全操作中心 |                                   |                   |                           | © – □ ×    |
|----------|-----------------------------------|-------------------|---------------------------|------------|
| [] 防护记录  | <sub>名彩</sub> <mark>- ● 打开</mark> |                   |                           | ×          |
| 业 下裁记录   | 查找范围(II):                         | ■ 桌面              | 🔄 🖞 🕑 🖸                   | <b>⊡</b> + |
| ⊘ 拦截记录   | 最近使用的项目                           | <b>库</b><br>系统文件夹 | Administrator<br>系统文件夹    |            |
| ① 上报记录   | 桌面                                | 计算机 系统文件夹         | 网络 系统文件夹                  |            |
| 🗐 优化记录   |                                   |                   |                           |            |
| 端 权限记录   | 我的文档                              |                   |                           |            |
| ○ 可恢复区   | <b>小</b> 算机                       |                   |                           |            |
|          |                                   |                   |                           |            |
| ⊘ 已信任区   | 网络                                | Z件名 (Windows)     | System32\Protection.sys 💌 | 47 F(0)    |
| 品 补丁管理   | 2                                 | 【件类型【】): │可执行文件(  | *. exe, *. dll)           | 取消         |
|          | 全选                                | C                 | 添加目录 添加文件                 | 移除         |

打开火绒安全 5.0 主界面-右上角菜单-信任区-添加文件-分别添加主程序和驱动文件。

#### 安装部署手册

| 名称<br>备称<br>C:系统(C:)<br>D:软件(D:) | 修改日期 | 送型 へ 大小 |
|----------------------------------|------|---------|
| 🏭 C : 系统 (C:)<br>👝 D : 软件 (D:)   |      | * 告谈 书  |
| 💼 D : 软件 (D:)                    |      | 、中心の方法  |
|                                  |      | 本地磁盘    |
| 💼 测试 (G:)                        |      | 本地磁盘    |
| 💼 软件 (F:)                        |      | 本地磁盘    |
| 👝 文档 (E:)                        |      | 本地磁盘    |
| <b>六世名</b> ,                     |      | ±7#     |
| 文件名:                             |      | 打开      |

远数科技

如果发现程序驱动无法启动或者程序无法使用,可查看安全软件-隔离区-找到相 关主程序和相关驱动点击-恢复文件-选中恢复并信任-确定 然后重启程序查看。 如仍然不能解决,可点击主程序-帮助-人工服务-联系客服进行解决。

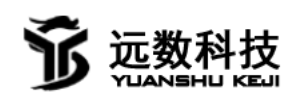

4 注册

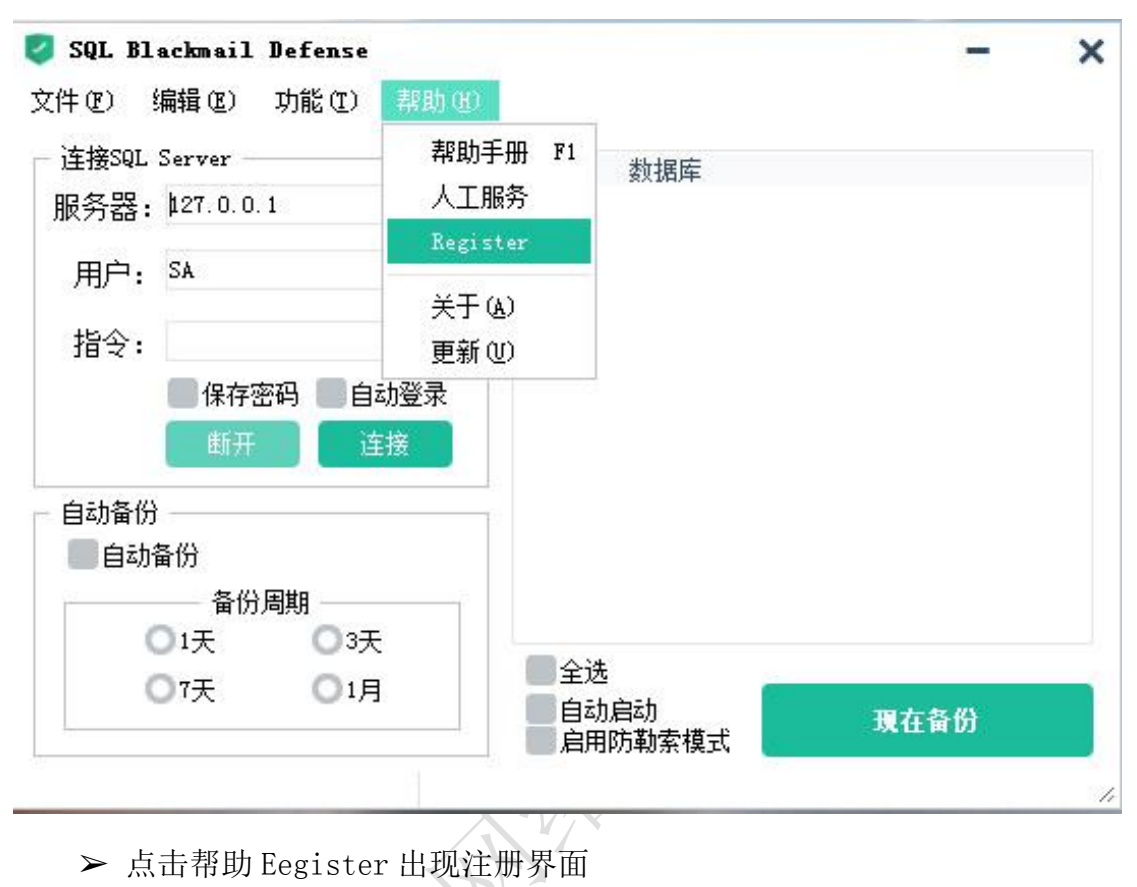

| 1器码: 0000 | 00000-000000 | 0-3C603000-F | FBFBEFB |
|-----------|--------------|--------------|---------|
| (66 H )   |              |              |         |
| 主册码:      |              |              | (and    |
|           | 本地激活         | 在线激活         | 在线客服    |

本程序提供两中注册方式

▶ 1.本地激活-复制机器码给我方公司或代理商生成注册文件然后点击本 地激活即可注册成功。

▶ 2. 在线激活-联系在线客服, 然后点击在线激活功能, 程序与服务器数据 交互后自动激活, 操作简单方便。

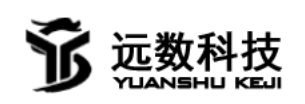

# 4 卸载

| 💙 SQL B        | lackmail Defen | se      |                             | 82-17 | × |
|----------------|----------------|---------|-----------------------------|-------|---|
| 文件 (2)         | 编辑(E) 功能(E     | ) 帮助(H) |                             |       |   |
| - 连接SQ:<br>服务器 | 本地路径<br>异地路径   |         | 序号 数据库                      |       |   |
| 用户             | 运行模式 🔸         |         |                             |       |   |
| 指令             | ✔ 显示界面<br>隐藏界面 | 自动登录    |                             |       |   |
|                | Language 🕨     | 连接      |                             |       |   |
| 自动备            | 初始化设置          |         |                             |       |   |
| 「自志」           | 协备份            |         |                             |       |   |
|                | 备份周期           |         |                             |       |   |
|                | 01天 0          | 3天      | <br>                        |       |   |
|                | 07天 0          | 1月      | ■ 主述<br>■ 自动启动<br>■ 启用防勒索模式 | 現在备份  |   |
|                |                |         |                             |       | 1 |

本程序无需卸载,并且无注册表添加。如要弃用可点击编辑-初始化设置功 能-确定,即可删除配置项。